## ~テザリングの方法 詳細~

※親機…お使いのスマートフォン等 子機…児童用タブレットパソコン

## 【Android の場合】 親機となるAndroid端末で「設定」から「無線とネ 🔊 (h.º 🖾 ットワーク」>「テザリングとポータブルアクセ ← アクセスポイントを設定 ス」>「ポータブルWi-Fiアクセスポイント」の順に アクセスポイント名 タップします。 端末名を使用 暗号化タイプ 初めてテザリングを使用する場合は、アクセスポイ パスワード ントの設定から行います。 ..... パスワードは8文字以上にする必要があります 11.<sup>26</sup> CD IDI 100% Imp 19:40 ← ポータブルWi-Fiアクセスポイント HUAWEI P20 lite 見えるアクセスポイント名です。 アクセスポイント設定 アクセスポイントを設定 - ドなどを設定 データ通信量の上限 「WPA2 PSK」にしておきましょう。 最後に共有されたモバイルデータ通信 上限なし> 量:0B 接続されたデバイス Fi接続するために必要なパスワードです。 0台のデバイスが接続されています

IDI 100% IMD 19:40 HUAWEI P20 lite > WPA2 PSK > X

③ アクセスポイント名 … Wi-Fi接続したい他の端末から

③ 暗号化タイプ ··· セキュリティ上の暗号化方式を選択 します。よくわからなければ、セキュリティ強度の高い

③ パスワード … 他の端末がこのアクセスポイントでWi-

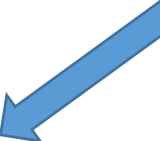

アクセスポイントの設定が完了したら、Wi-Fiアクセ スポイントをONにします。これで他の端末からも接 続できるようになります。

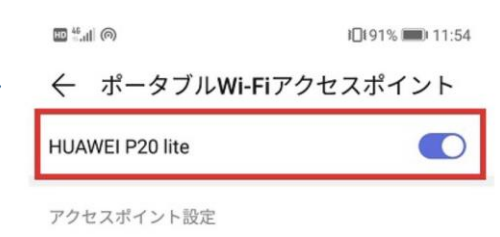

アクセスポイントを設定 アクセスポイント名やパスワードなどを設定

データ通信量の上限 上限なし> 最後に共有されたモバイルデータ通信 量:0B

>

接続されたデバイス のデバイスが接続されています

~子機の設定~

子機の Wi-Fi アイコンをクリックし ます。

複数の利用可能なネットワークが児 童で表示されますので、親機を選択し ます。

Wi-Fi パスワードを入力し、「次 へ」をクリックします。

すると、Wi-Fi に接続できます。

| °//. | Xperia XZ Premium_50d<br>セキュリティ保護あり | 5     |
|------|-------------------------------------|-------|
|      | ネットワーク ヤキュリティキー                     | -መኢታ  |
|      |                                     |       |
|      |                                     | キャンセル |

## 子機…児童用タブレットパソコン

## 【iPhone の場合】

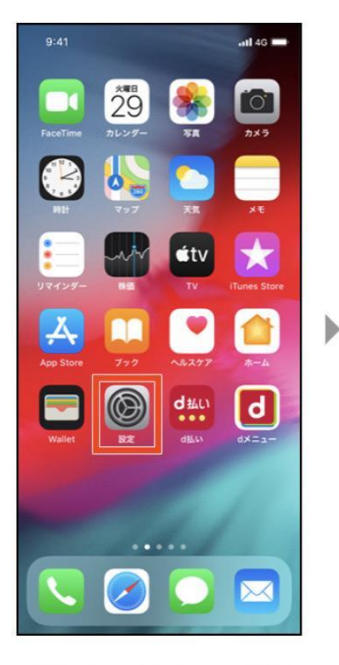

【1】ホーム画面の「設定」 を押します。

| 9           | :41                               | atl 46 🔳      |
|-------------|-----------------------------------|---------------|
|             | 設定                                |               |
| Ç           | ドコモ太郎<br>Apple ID, iCloud, iTunes | Store & App S |
| ≁           | 機内モード                             | 0             |
| ?           | Wi-Fi                             | オフシ           |
| *           | Bluetooth                         | オフン           |
| ((†3)       | モバイル通信                            | >             |
| 0           | インターネット共有                         | オフシ           |
| ٦           | 通知                                | 3             |
| <b>4</b> 10 | サウンドと触覚                           | 0             |
| C           | おやすみモード                           | 9             |
| Z           | スクリーンタイム                          | 5             |
| Ø           | 一般                                | 3             |
| 8           | コントロールセンター                        | þ             |
|             | 両面実テと知るさ                          |               |

【2】「インターネット共 有」を押します。

.ill 46 🗰

9:41

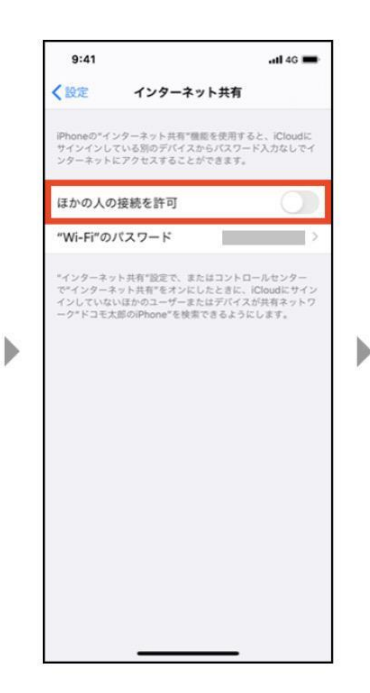

【3】「ほかの人の接続を許 可」のオン・オフ切り替えボ タンを押します。

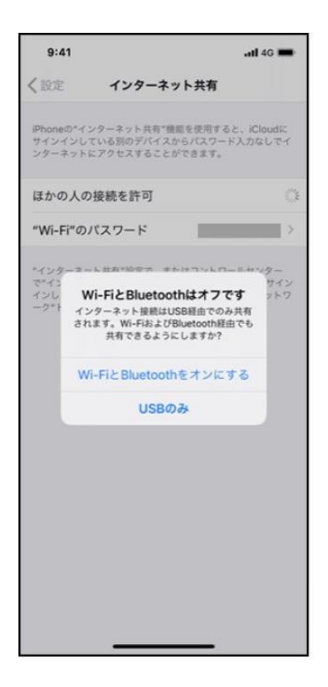

【4】ポップアップが表示さ れた場合は、利用したいテザ リング方法を選択します。

※ Wi-Fi、Bluetooth®の設定をしていない場合のポップアップ

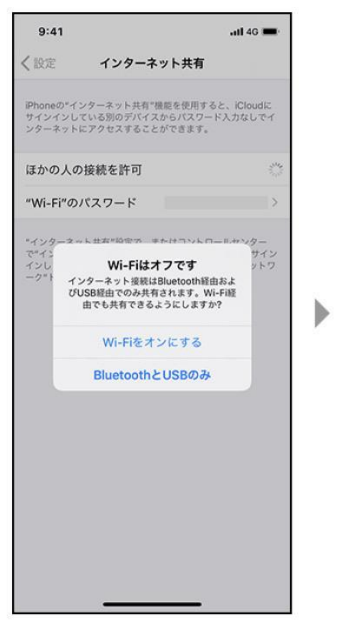

※ Wi-Fiの設定をしていない場合 のポップアップ 【5】Wi-Fiテザリングをご 利用の際は表示されるパスワ ードを確認し、パソコンやゲ ーム機器などさまざまな外部 機器(子機)側で設定しま す。

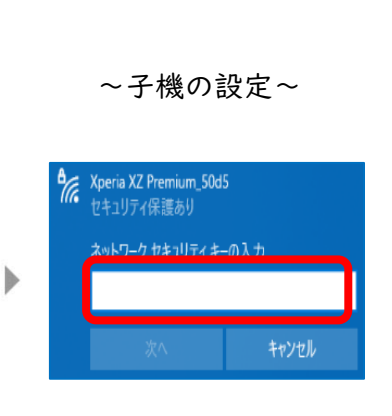

【6】子機のWi-Fiアイコン をクリックします。

複数の利用可能なネットワ ークが児童で表示されますの で、親機を選択します。

Wi-Fi パスワードを入力し、 「次へ」をクリックします。 すると、Wi-Fi に接続できま す

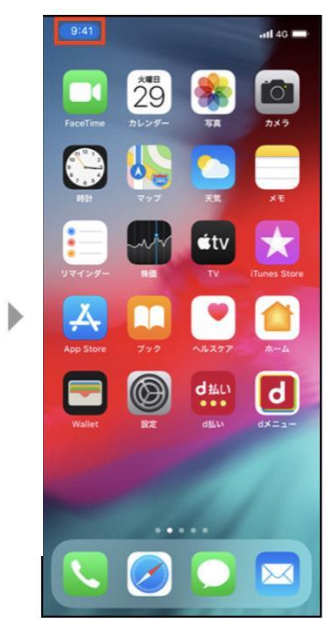

【7】 ・ザリングで子機と接 続された場合、ホーム画面の 上部などで青いラベルなどが 表示されます。